## Vous avez perdu votre mot de passe...

Pour pallier à ce problème, vous devez cliquer sur « Mot de passe perdu ? » de l'écran de connexion.

| dentifiant *                |          |
|-----------------------------|----------|
| /euillez compléter ce champ |          |
|                             |          |
|                             |          |
| Vlot de passe *             |          |
| Not de passe                |          |
| <i>P</i>                    |          |
|                             |          |
| Rester connecté             |          |
| Connexion                   |          |
| Connexion                   | <u> </u> |
| Mot de passe perdu ?        |          |
| mot de puble perdu .        |          |
| Identifiant perdu ?         |          |
|                             |          |

#### Dans l'écran présenté, veuillez saisir votre adresse e-mail

| A THE REAL FRANCISCO OF THE REAL FRANCISCO OF THE REAL FRANCISCO O | 🛧 Accueil | EN 1 CLIC                                                     | Aide 🗸                      | Activités 🗡                                                 | Qui sommes-nous             | ✓ Adhésion ✓                                                                                | Contact 🗡                                                                               |                                                                 |  |
|----------------------------------------------------------------------------------------------------|-----------|---------------------------------------------------------------|-----------------------------|-------------------------------------------------------------|-----------------------------|---------------------------------------------------------------------------------------------|-----------------------------------------------------------------------------------------|-----------------------------------------------------------------|--|
|                                                                                                    |           |                                                               |                             |                                                             |                             | Veuillez saisir l<br>d'utilisateur. Ur<br>Lorsque vous l<br>nouveau mot d<br>Adresse e-mail | 'adresse e-mail asso<br>n code de vérificatior<br>e recevrez, vous pou<br>le passe<br>* | ociée à votre compte<br>n vous sera adressé.<br>rrez choisir un |  |
|                                                                                                    |           | <u>Mentions Léo</u><br><u>Statuts</u><br>© 2024 <b>Associ</b> | <u>gales</u><br>ation Temps | <u>Politique de co</u><br><u>Nous d</u><br>Libre à Neuville | onfidentialité<br>contacter | Conditions Généra                                                                           | ales d'Utilisation<br>an du site                                                        | Réglement intérieur                                             |  |

# Après avoir cliqué sur le bouton « <mark>Envoyer</mark> », un mail vous a été envoyé dans votre messagerie

**<u>ATTENTION</u>** : Si vous ne le trouvez pas dans la boite de réception, bien vérifier qu'il ne soit pas dans les **Spams** ou **Indésirables**....

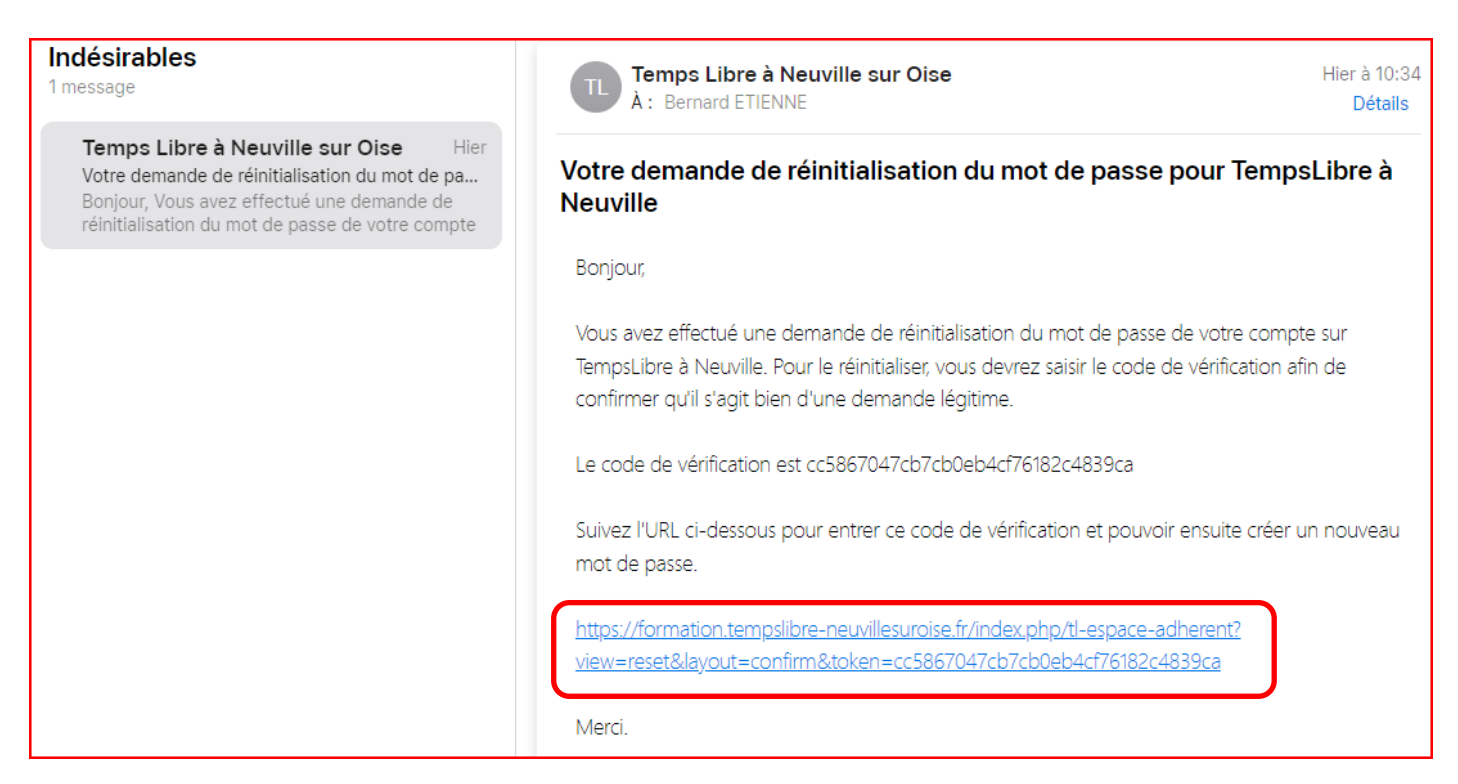

Après lecture de ce message, Cliquer sur le lien URL ci-dessus encadré d'un trait rouge.

Dans l'écran suivant qui vous est présenté, renseigner votre **identifiant de connexion** au site Temps Libre puis cliquer sur Envoyer

| A DURAN OF HE | 🛧 Accueil | 📰 EN 1 CLIC 🛛 Aide 🌱    | Activités 🎽 Qui sommes-no           | us 🌱 Adhésion 🌱 Contact 🌱                 |                               |                                      | Recherche | Espace adhérent |
|---------------|-----------|-------------------------|-------------------------------------|-------------------------------------------|-------------------------------|--------------------------------------|-----------|-----------------|
|               |           | Un code de vérification | n a été envoyé à l'adresse e-mail i | ndiquée, veuillez le coller dans le champ | ci-dessous pour prouver que v | ous êtes bien le détenteur de ce con | ipte.     |                 |
|               |           | Identifiant *           | b.etienne                           |                                           |                               |                                      |           |                 |
|               |           | Code de vérification *  | cc5867047cb7cb0eb4                  | cf76182c4839ca                            |                               |                                      |           |                 |
|               |           |                         | Envoyer                             |                                           |                               |                                      |           |                 |
|               |           | Mentions Légales        | Politique de confidentialité        | Conditions Générales d'Utilisation        | Réglement intérieur           |                                      |           |                 |
|               |           | Statuts                 | Nous contacter                      | Plan du site                              |                               |                                      |           |                 |
|               |           | © 2024 Association Tem  | ps Libre à Neuville                 |                                           |                               |                                      |           |                 |

### Ecran de saisie du nouveau mot de passe

Dans l'écran suivant, veuillez saisir et confirmer votre nouveau mot de passe en respectant les règles et validez par le bouton Envoyer.

|                | Règles des mots de nasse de ce site :                      |
|----------------|------------------------------------------------------------|
| Nombre de cara | actères : Supérieur ou égal à 8 caractères avec obligation |
| • d'au moins 1 | majuscule,                                                 |
| • d'au moins 1 | chiffre,                                                   |
| • d'au moins 1 | minuscule.                                                 |

\_

| Pour terminer la ré-initialisation de votre mot de passe, veuillez saisir un <b>nouveau mot de passe</b> . |                              |                                    |                      |         |                |  |
|----------------------------------------------------------------------------------------------------|------------------------------|------------------------------------|----------------------|---------|----------------|--|
| Mot de passe *                                                                                             | P                            |                                    |                      |         |                |  |
|                                                                                                    |                              |                                    | Mot de passe accepté |         |                |  |
| Confirmation *                                                                                             | ▶                            |                                    |                      |         |                |  |
|                                                                                                    | Envoyer                      |                                    |                      |         |                |  |
| Mentions Légales                                                                                           | Politique de confidentialité | Conditions Générales d'Utilisation | Réglement intérieur  | Statuts | Nous contacter |  |

### Opération terminée

| Identifiant *<br>Veuillez compléter ce champ | Recherche                                                                         | Se Espace adhérent                                                      |
|----------------------------------------------|-----------------------------------------------------------------------------------|-------------------------------------------------------------------------|
| Mot de passe *                               |                                                                                   |                                                                         |
| Rester connecté  Connexion                   |                                                                                   |                                                                         |
| Mot de passe perdu ?<br>Identifiant perdu ?  |                                                                                   |                                                                         |
| confidentialité Conditions Générales         | <u>d'Utilisation</u><br>Réinitialisation du mot<br>Vous pouvez maintenar<br>site. | t intérieur <u>Statuts</u><br>de passe réussie.<br>nt vous connecter au |